## ИНСТРУКЦИЯ ДЛЯ ПУБЛИКАЦИИ СТАТЬИ

Для удобства сбора и обработки данных по публикации Ваших педагогических методик предлагаем Вам воспользоваться возможностью нашего партнера – Научного портала «Ломоносов» <u>https://lomonosov-msu.ru/rus/event/9343/</u> (ссылка также размещена на официальной странице на сайте ФГБОУ ИВО «РГУ СоцТех» (рисунок 1).

| Главная -> Мероприятия -> ВСЕРОССИЙСКИЙ КОНКУРС ПРОФЕССИОНАЛЬНЫХ ДОСТИЖЕНИЙ «ИНВАПРОФИ-2024»                                                                                                    |
|----------------------------------------------------------------------------------------------------|
| ВСЕРОССИЙСКИЙ КОНКУРС ПРОФЕССИОНАЛЬНЫХ ДОСТИЖЕНИЙ «ИНВАПРОФИ-2024»                                                                                                    |
| 19 и 20 ноября 2024 г. состоится Финал IV Всероссийского конкурса профессиональных достижений «ИнваПрофи», организованный Министерством труда и социальной защиты Российской<br>Федерации.                                                                                                    |
| Конкурс объединяет уникальных и талантливых специалистов образовательно-реабилитационных организаций для инвалидов и лиц с ограниченными возможностями здоровья различных<br>типов государственных (федеральных, региональных), муниципальных организаций для инвалидов и лиц с ограниченными возможностями здоровья (колледжей, техникумов, училищ-<br>интернатов, реабилитационно-образовательных комплексов и центров) всех регионов России. |
| Победители региональных этапов примут участие в финальных мероприятиях по следующим номинациям:                                                                                                    |
| <ul> <li>Педагог-предметник в образовании инвалидов и лиц с OB3;</li> <li>Педагог-предметник в специальном образовании инвалидов с ментальными нарушениями;</li> <li>Социально-педагогические и социально-психологические практики в образовании инвалидов и лиц с OB3;</li> <li>Социально-педагогические и социально-психологические практики в специальном образовании инвалидов с ментальными нарушениями;</li> </ul>                        |
| ПРОГРАММА Финала IV Всероссийского конкурса профессионально свостижений «ИнваПрофи» – ПЕРЕЙТИ                                                                                                    |
| Публикация методических материалов финалистов – ПОДАТЬ ЗАЯВКУ                                                                                                    |
| В рамках работы финала IV Всероссийского конкурсы профессиональными всегональных и «ИнваПрофи» предусмотрена выставка с демонстрацией современных технологий в сфере образования и реабилитации инвалидов и лиц с ограниченными возможностями здоровья, а также открытая панельная дискуссия участников финала и экспертов.                                                                                                    |
| <b>Место проведения:</b><br>ФГБОУ ИВО «Российский государственный университет социальных технологий», г. Москва, ул. Лосиноостровская, д.49.                                                                                                    |
| Общественным транспортом: от станции метро «Бульвар Рокоссовского», далее авт. № 75, 822 до остановки «Университет социальных технологий» (пятая остановка).                                                                                                    |
| На автомобиле: г. Москва, ул. Лосиноостровская, д 49 (для проезда на территорию университета пожалуйста свяжитесь с организаторами)                                                                                                    |
| Организаторы и партнеры:                                                                                                    |
| Минтруд России ЛОМОНОСОВ                                                                                                    |

Рисунок 1 – Расположение кнопок для отправки статьи финалиста для публикации

Для публикации статьи:

1. Вам необходимо зарегистрироваться (достаточно указать Ваши ФИО полностью, указать пол и дату Вашего рождения, проставить отметку о согласии и нажать кнопку: Создать новый профиль).

Зарегистрироваться можно путем перехода по ссылке на сайте ФГБОУ ИВО «РГУ СоцТех»

https://rgust.ru/meropriyatiya/vserossijskijkonkurs-professionalnyh-dostizhenij-invaprofi-2024/

или на сайте Научного портала «Ломоносов»

https://lomonosov-msu.ru/rus/event/9343/

Просим Вас выполнить все необходимые действия администраторов портала для подтверждения регистрации Вашего профиля. Вам понадобится профиль в научной сети, его создание займет всего минуту

| Новый профиль                                                                                                   | Вход                                                        |
|----------------------------------------------------------------------------------------------------|-------------------------------------------------------------|
| Электронная почта                                                                                               |                                                             |
| Пароль                                                                                                    |                                                             |
| Фамилия                                                                                                    |                                                             |
| Имя                                                                                                    |                                                             |
| Отчество                                                                                                    | У меня нет отчества                                         |
| Пол                                                                                                    |                                                             |
| мужской                                                                                                    | ~                                                           |
| День рождения                                                                                                   |                                                             |
|                                                                                                    |                                                             |
| Нажимая кнопку<br>«Зарегистрироваться»,<br>условия Пользовательс<br>подтверждаю факт озн<br>Политикой обработки | ,я принимаю<br>ского соглашения и<br>іакомления с<br>данных |
| Создать ли                                                                                                    | оофиль —                                                    |
| исунок 2 – Вил г                                                                                                | егистранионно                                               |

формы

2. После регистрации Вашего профиля на официальной странице на сайте ФГБОУ ИВО «РГУ СоцТех» <u>https://rgust.ru/meropriyatiya/vserossijskij-konkurs-professionalnyh-dostizhenij-invaprofi-2024/</u> Вы автоматически попадете на страницу подачи заявки для публикации статьи <u>https://lomonosov-msu.ru/rus/event/9343/</u>

| ЛОМОНОСОВ Eng Укр Науч                                                                                        | ный календарь Снежанна Брусенко 🗸 Выход                                                                                                    |
|----------------------------------------------------------------------------------------------------|----------------------------------------------------------------------------------------------------|
| Гроводится<br>Проводится<br>19 - 20 Ноя 2024<br>Годать заявку<br>* Добавить в избранное<br>В Google календарь | Орбликация материалов "ИнваПрофи-2024"           Фубликация материалов финалистов IV Всероссийского конкурса профессиональных достикений сизваПрофи-<br>зиваПрофиза           Ораницу мероприятия видят не все, обратите внимание на настройки доступа.<br>На украинском: "Доступно всем:"           Фубликация мероприятия видят не все, обратите внимание на настройки доступа.<br>На украинском: "Доступно всем:"           Мубликация у Проблика обытия и администраторам<br>организации" |
| Программа мероприятия<br>Страница события (2<br>Мой профиль<br>Расскажите друзьям                             | <ul> <li>7 Октября – 2 Ноября 19 – 20 Ноября МГТЗУ Россия, Москва</li> <li>Регистрация открыта до 02.11.2024 23:59 Заявок пока нет<br/>Настройки регистрации</li> <li>Панель управления событием Форма подачи заявки</li> </ul>                                                                                                    |
| ve 🖪 🕊                                                                                                    | 19 ноября 20 ноября                                                                                                    |

Рисунок 3 – Вид главной страницы для подачи заявки на публикацию статьи

Кнопка для подачи заявки: Подать заявку для публикации, выделена зеленым цветом (рисунок 4).

| ЛОМОНОСОВ    | Eng    | Укр | Научный ка       |
|--------------|--------|-----|------------------|
| ИНВАПРО      | λοφι   | 7   |                  |
| Проводи      | ится   |     |                  |
| 19 - 20 Ho   | оя 20  | )24 |                  |
| Подать за    | аявку  |     | $\triangleright$ |
| 🖈 Добавить в | избран | ное |                  |
| В Google ка  | пендар | ь   |                  |
|              |        |     |                  |
|              |        |     |                  |

Рисунок 4 – Кнопка подачи заявки

lomonosov-msu.ru/rus/event/9343/

## 3. Далее Вам необходимо выбрать роль (Автор).

| ЛОМОНОСОВ Eng Укр Науч                                            | ный календарь                        |                                                        | Снежанна Брусенко                            | •         | Выход |
|-------------------------------------------------------------------|--------------------------------------|--------------------------------------------------------|----------------------------------------------|-----------|-------|
| ИНВАПРОФИ                                                         | Публикация материалов<br>«ИнваПрофи» | атериалов "ИнваПро<br>финалистов IV Всероссийского кон | <b>фи-2024''</b><br>курса профессиональных д | остижений |       |
| Проводится<br>19 - 20 Ноя 2024<br>Добавить в избранное            | Город<br>Москва, Россия              | Место<br>МГГЭУ                                         | Регистрация<br>До 2 ноября 20                | D24 23:59 |       |
| В Google календарь                                                | Подача заявки                        |                                                        |                                              |           |       |
| На главную события<br>Программа мероприятия<br>Страница события 🖉 | Роль                                 |                                                        |                                              |           | -     |
| Мой профиль                                                       |                                      |                                                        |                                              |           |       |
| Расскажите друзьям                                                |                                      |                                                        |                                              |           |       |

Рисунок 5 – Вид страницы при подаче заявки на публикацию статьи

4. Далее просим Вас выбрать номинацию, по которой Вы будете проходить конкурсное испытание.

| 10M0H0C0B Eng Укр Научн                                | ый календарь                                                                                           |                                                                                                    | Снежанна Брусенко                                                                                | •                               | Выход                  |
|--------------------------------------------------------|----------------------------------------------------------------------------------------------------|----------------------------------------------------------------------------------------------------|--------------------------------------------------------------------------------------------------|---------------------------------|------------------------|
| ИНВАПРОФИ                                              | Публикация материалов (<br>«ИнваПрофи»                                                                 | атериалов "ИнваПро<br>финалистов IV Всероссийского ко                                                                                   | офи-2024''<br>нкурса профессиональных д                                                          | остижений                       | i                      |
| Проводится<br>19 - 20 Ноя 2024<br>Добавить в избранное | Город<br>Москва, Россия                                                                                | Место<br>МГГЭУ                                                                                                    | Регистрация<br>До 2 ноября 20                                                                    | )24 23:59                       |                        |
| В Google календарь                                     | Подача заявки                                                                                          |                                                                                                    |                                                                                                  |                                 |                        |
| На главную события                                     | Роль<br>Автор                                                                                          |                                                                                                    |                                                                                                  |                                 | ~                      |
| Страница события 🖉                                     | Выбор номинации                                                                                        |                                                                                                    |                                                                                                  |                                 | ~                      |
| воскажите друзьям                                      | Педагог-предметник в об<br>Педагог-предметник в ог<br>Социально-педагогичест<br>Социально-педагогичест | бразовании инвалидов и лиц с ОЕ<br>тециальном образовании инвалиу<br>кие и социально-психологические<br>кие и социально-психологические | 33<br>дов с ментальными нарушені<br>е практики в образовании ине<br>е практики в специальном обј | иями<br>алидов и і<br>разовании | пиц с ОВЗ<br>инвалидов |
| vc 🖪 У                                                 | Эксперт конкурса                                                                                       |                                                                                                    |                                                                                                  |                                 |                        |

Рисунок 6 – Вид страницы при выборе своей номинации

5. Далее просим Вас заполнить раздел с основными сведениями об авторе.

Обратите внимание на то, что обязательные пункты отмечены символом «звездочка».

Ваши ФИО автоматически «подтягиваются» из профиля, который Вы заполняли при регистрации.

| Информация об а                                       | вторе                                                          |
|-------------------------------------------------------|----------------------------------------------------------------|
|                                                       |                                                                |
|                                                       |                                                                |
| ФИО автора                                            |                                                                |
| Данные о ФИО можно измен<br>Укажите пожалуйста свои Ф | нить в профиле                                                 |
|                                                       |                                                                |
| Брусенко Снежанна Владии                              | лировна                                                        |
|                                                       |                                                                |
| Наименование места работ                              | ы *                                                            |
| Чеобходимо указать полное наи                         | менование образовательного учреждения .                        |
|                                                       |                                                                |
|                                                       |                                                                |
| Занимаемая должность *                                |                                                                |
| Укажите пожалуйста занимаему                          | ю Вами должность                                               |
|                                                       |                                                                |
| Доцент кафедры управлен                               | ния и предпринимательства                                      |
| наук и т.п.)                                          |                                                                |
|                                                       |                                                                |
| Ученое звание                                         |                                                                |
| /кажите пожалуйста в случае на                        | аличия ученого звания (например, профессор, доцент и т.п.)     |
|                                                       |                                                                |
|                                                       |                                                                |
|                                                       |                                                                |
| ПОЧЕТНОЕ ЗВАНИЕ<br>Укажита пожалуйста наименова       | има поцатиого звания (в спуцае напиция у Вас поцатиого звания) |
|                                                       | пистючетного звания (в олучае поличия у растючетного звания).  |
|                                                       |                                                                |
|                                                       |                                                                |
| Номер телефона для опера                              | тивной связи *                                                 |
| Звести по международному стан                         | ндарту (например, +7 903 000-00-00 )                           |
|                                                       |                                                                |
|                                                       |                                                                |
|                                                       |                                                                |
| Адрес электронной почты *                             |                                                                |
| · · · _                                               | u u                                                            |

Рисунок 7 – Вид страницы при заполнении радела с информацией об авторе

6. Далее просим Вас заполнить раздел с информацией о Вашей публикации.

Обратите внимание на то, что обязательные пункты отмечены символом «звездочка».

Авторское заявление необходимо скачать заранее, заполнить и прикрепить скан или фотографию (место расположения формы авторского заявления указано ниже).

| Тема с            | татьи *                                                                                                    |
|-------------------|----------------------------------------------------------------------------------------------------|
| Необхо            | димо указать тему статьи строчными буквами, первая буква прописная.                                                                                                    |
|                   |                                                                                                    |
| Авторо            | ское заявление о публикации *                                                                                                    |
| Просим<br>страниц | і Вас прикрепить скан или фотографию заполненного бланка авторского заявления (размещен на главной<br>це "ИнваПрофи" на данном портале) (jpg, zip, rar, gz, docx, doc, pdf, jpg, jpeg, png, gif, bmp) |
| Доба              | авить файл                                                                                                    |
| Ваша (            | статья *                                                                                                    |
| Прикре<br>поздних | пите пожалуйста Вашу статью (Документ Word 2003 и более ранних версий (doc), Документ Word 2007 и боле<br>к версий (docx) или Архив (zip, rar, gz)). (zip, rar, gz, docx, doc)                        |
| Доба              | авить файл                                                                                                    |
| 🗌 Да<br>Пр        | аю свое согласие на обработку вышеперечисленных данных*<br>юсим Вас сделать соответствующую отметку.                                                                                                  |
|                   | Отпрарить                                                                                                    |

Рисунок 8 – Вид страницы при заполнении радела с информацией о публикации

Обращаем Ваше внимание на то, что мы прикрепили все требования к подготовке материалов к публикации. Для удобства Вы их можете скачать на научном портале «Ломоносов» или перейдя по ссылкам:

- Пример оформления списка информационных источников
- Авторское заявление
- Рекомендации по написанию аннотации
- Требования к оформлению статьи. Пример оформления статьи.

## Файлы

| 🗅 Авторское   | заявление                                                             |
|---------------|-----------------------------------------------------------------------|
| Представлен   | бланк заявления, который необходимо заполнить и подписать.            |
| 🗅 Требовани   | ія к оформлению статьи. Пример оформления статьи.                     |
| Дано описани  | ие требований к оформлению статьи. Приведен пример оформления статьи. |
| 🗋 Рекоменда   | ации по написанию аннотации статьи.                                   |
| Представлен   | ы рекомендации по написанию аннотации статьи.                         |
| Пример od     | рормления списка информационных источников в статье.                  |
| Пример офор   | эмления списка информационных источников в статье.                    |
|               |                                                                       |
|               |                                                                       |
|               |                                                                       |
|               |                                                                       |
| О проекте – К | (онфиленциальность Справка Обратная связь                             |

Рисунок 9 – Вид на расположение вспомогательных файлов

Обращаем Ваше внимание на то, что на официальной странице Финала IV Всероссийского конкурса профессиональных достижений «ИнваПрофи» на сайте ФГБОУ ИВО «РГУ СоцТех» <u>https://rgust.ru/meropriyatiya/vserossijskij-konkurs-professionalnyh-dostizhenij-invaprofi-2024/</u> мы разместили прямую ссылку для быстрого перехода для подачи регистрации, нажав на надпись: ЛОМОНОСОВ на синем фоне <u>https://lomonosov-msu.ru/rus/event/9343/</u>

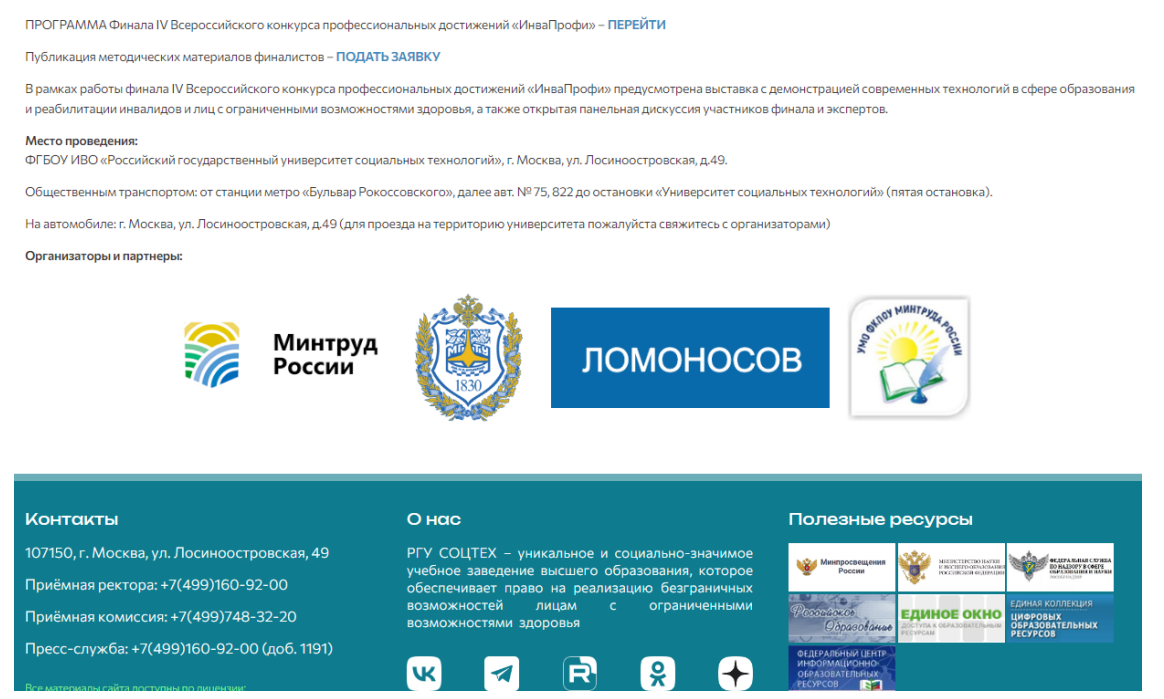

8

Рисунок 10 – Вид на дополнительную кнопку для подачи заявки для публикации на странице ИнваПрофи

В случае, если у Вас возникли вопросы, пожалуйста обращайтесь:

Брусенко Снежанна Владимировна (по телефону, смс или голосовое сообщение в любой мессенджер на номер +7(903)569-29-98 или на адрес электронной почты: <u>brusenko@rgust.ru</u>).

Уважаемые финалисты, вся основная информация о мероприятии размещена на официальной странице Финала IV Всероссийского конкурса профессиональных достижений «ИнваПрофи» на сайте ФГБОУ ИВО «РГУ СоцТех» <u>https://rgust.ru/meropriyatiya/vserossijskij-konkurs-professionalnyh-dostizhenij-invaprofi-2024/</u> с размещенной электронной версией программы финала.